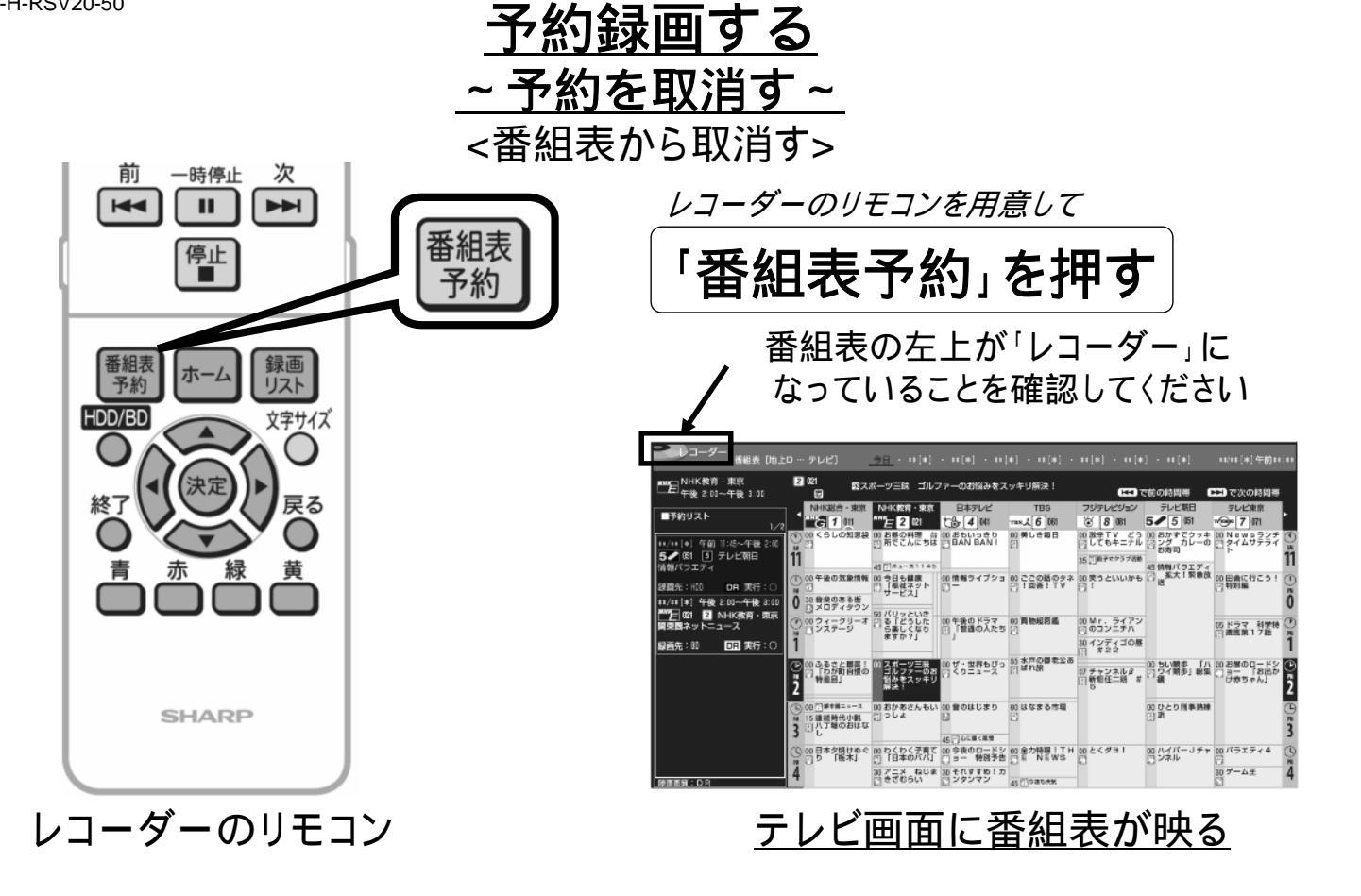

B-H-RSV20-50

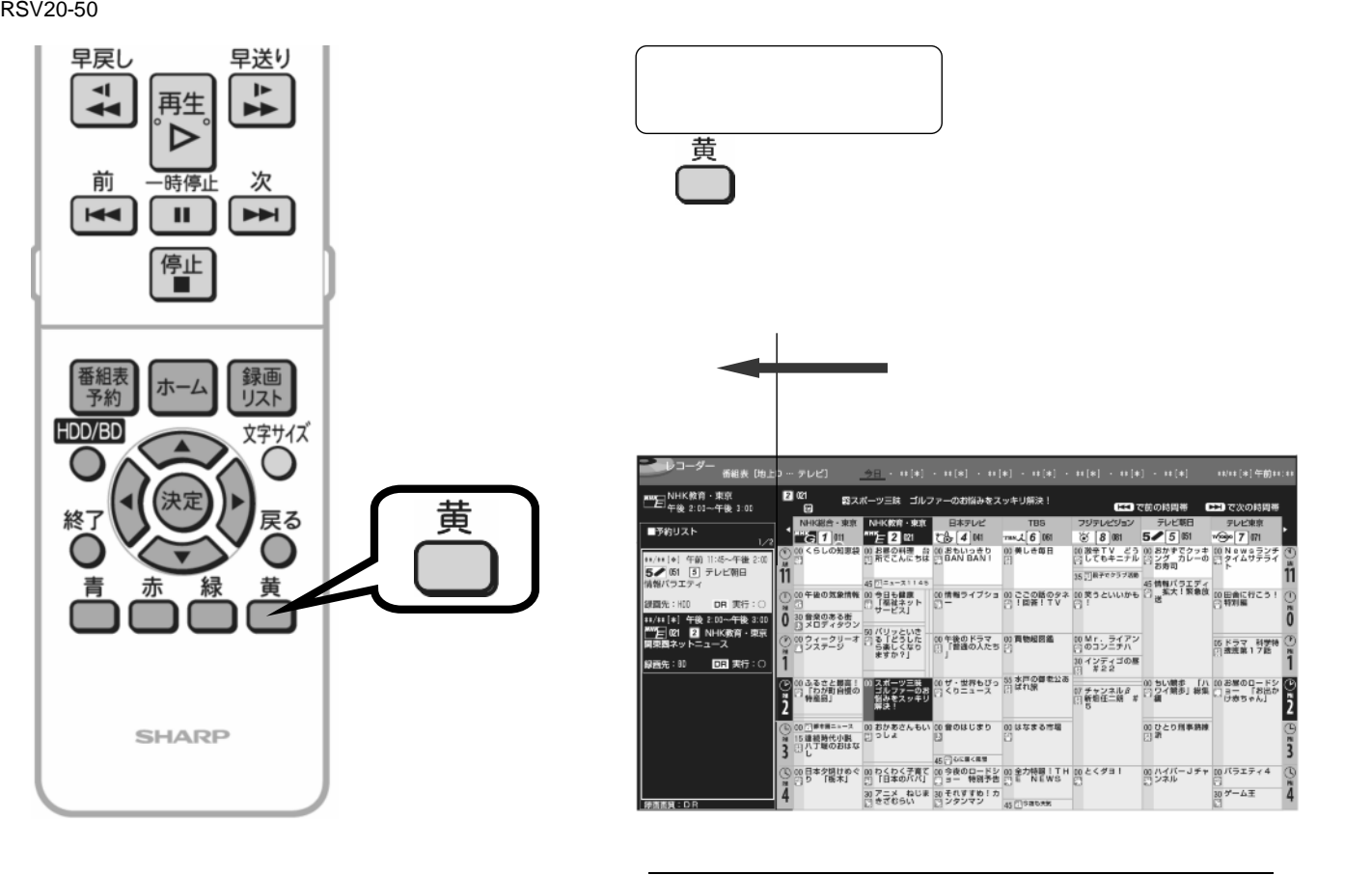

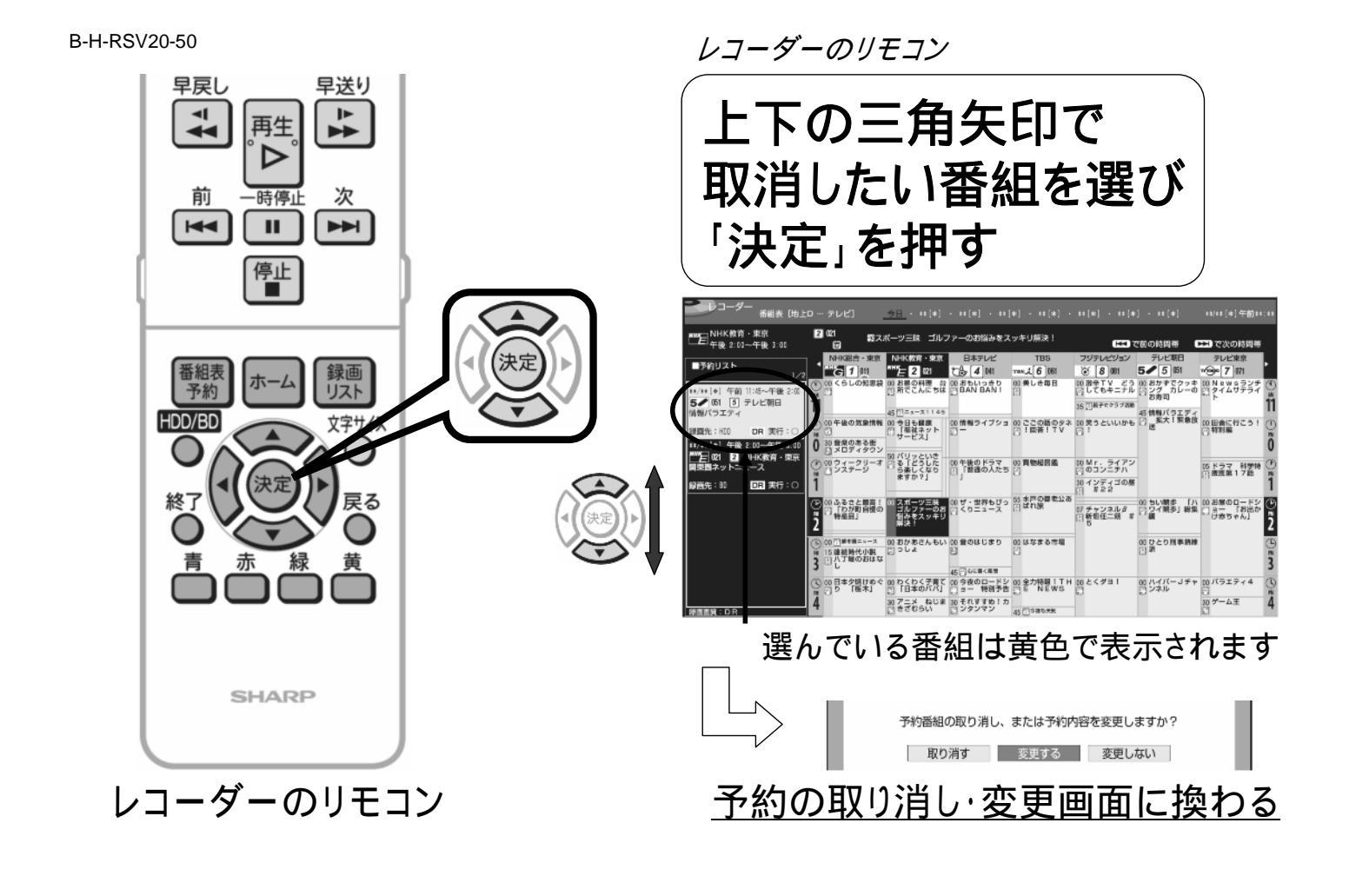

B-H-RSV20-50

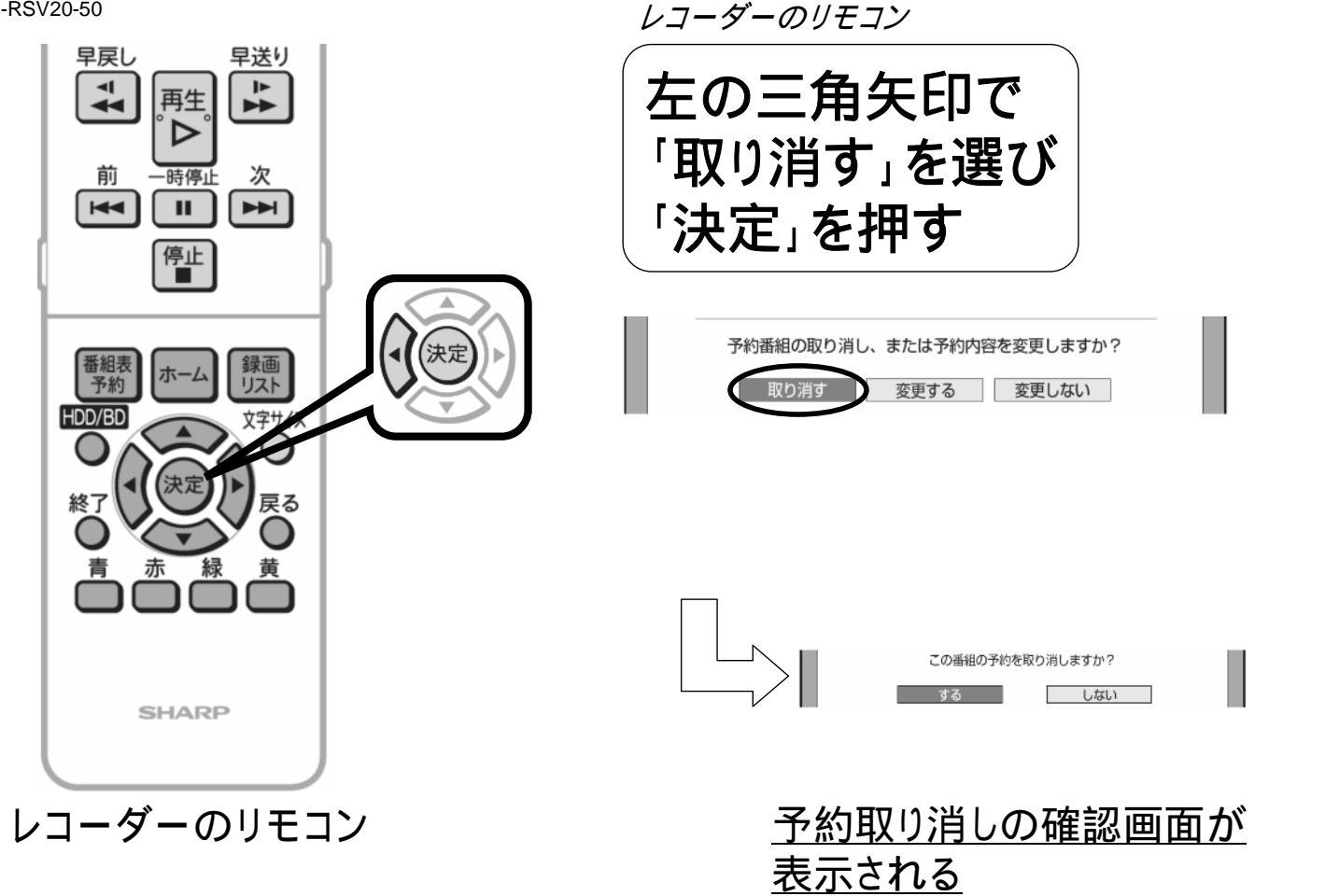

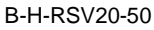

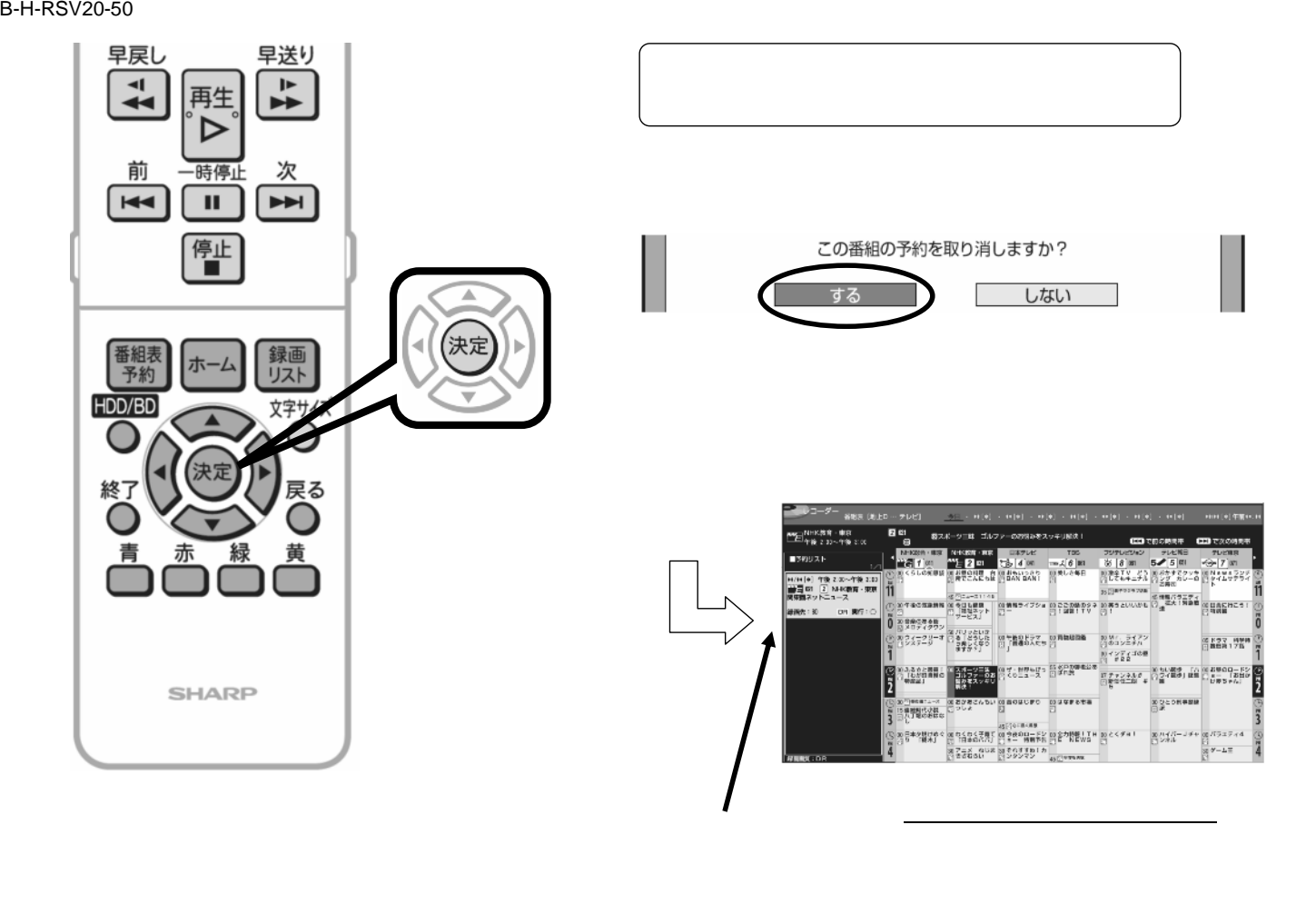

B-H-RSV20-50

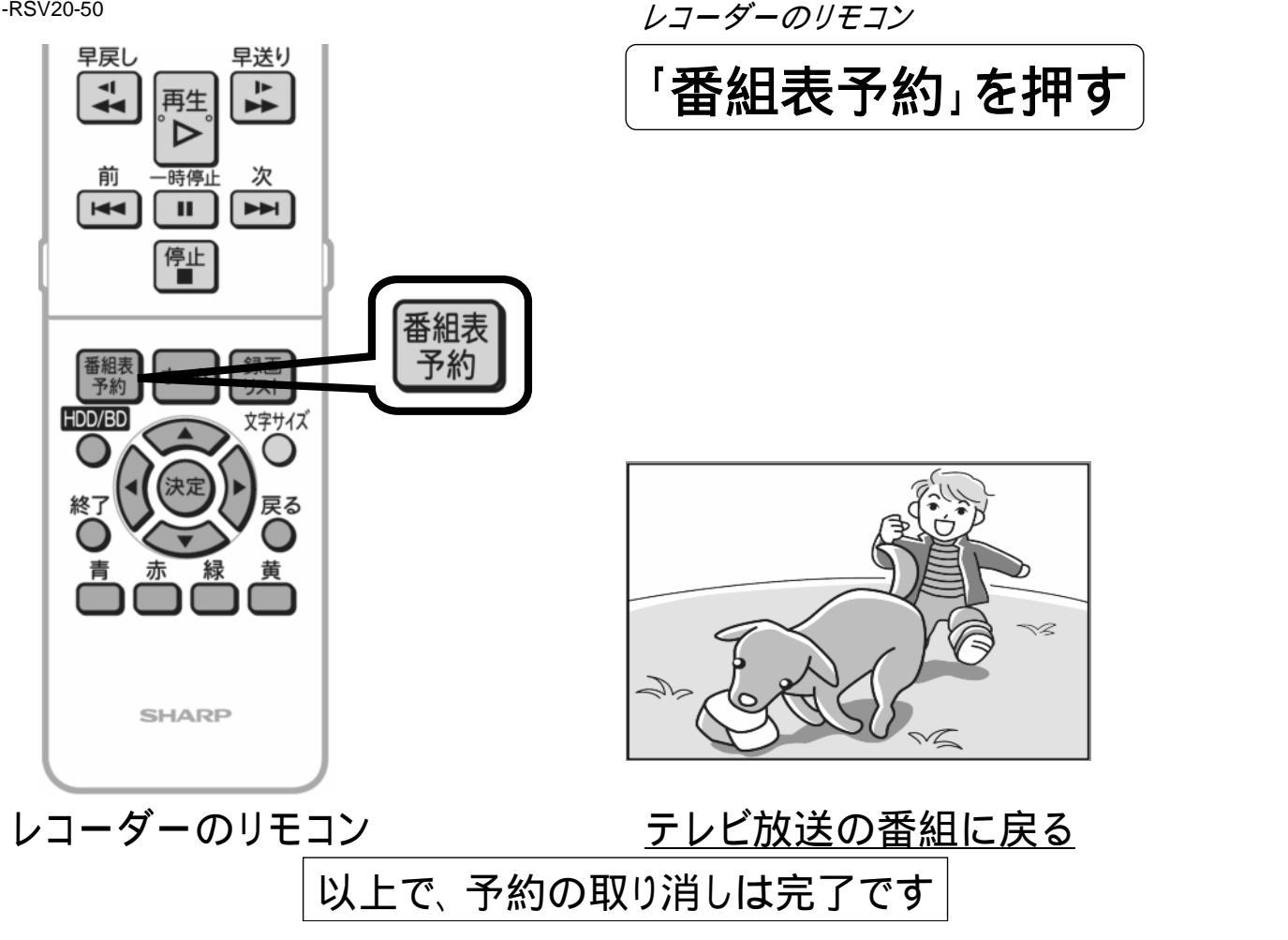